# One365 ProPlusライセンス解除 (非アクティブ化)操作手順書

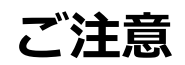

・本資料は、Office365サービスの1つである、ProPlusのライセンス解除についてご説明した資料です。Office365 ProPlusのインストール方法については、別紙を参照して下さい。

・Office365ProPlusは最大5台までOfficeをインストールし、同時に使用できます。

・既に5台Officeをインストールしていて、PCを買い換える等の理由でOfficeを他の端末で利用したい場合は、不要となった端 末のライセンスを解除(非アクティブに)する必要があります。これは、パソコンを廃棄する場合なども同様です。

※非アクティブ化を行うことで特定の端末の使用権が失われ、5台制限の対象から外れます。 ※ライセンス数のみを削除しているので、インストールしていたPCからOffice365ProPlusが削除されたわけではありません。PC からOffice365ProPlusをアンインストールする作業が別途必要になります。

・Office365 ProPlusのライセンス解除にはネットワーク接続が必要です。

#### 1. OfficeProPlusを特定の端末より解除 (非アクティブに) する

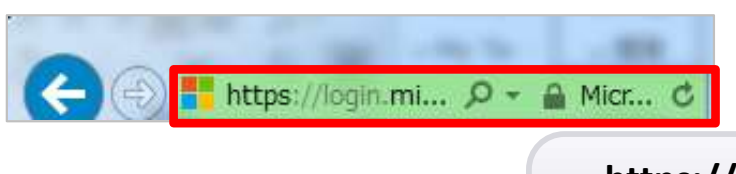

https://login.microsoftonline.com/login.srf

上記URLから専用のWebサイトへアクセスします

#### 2.Office365にサインインする

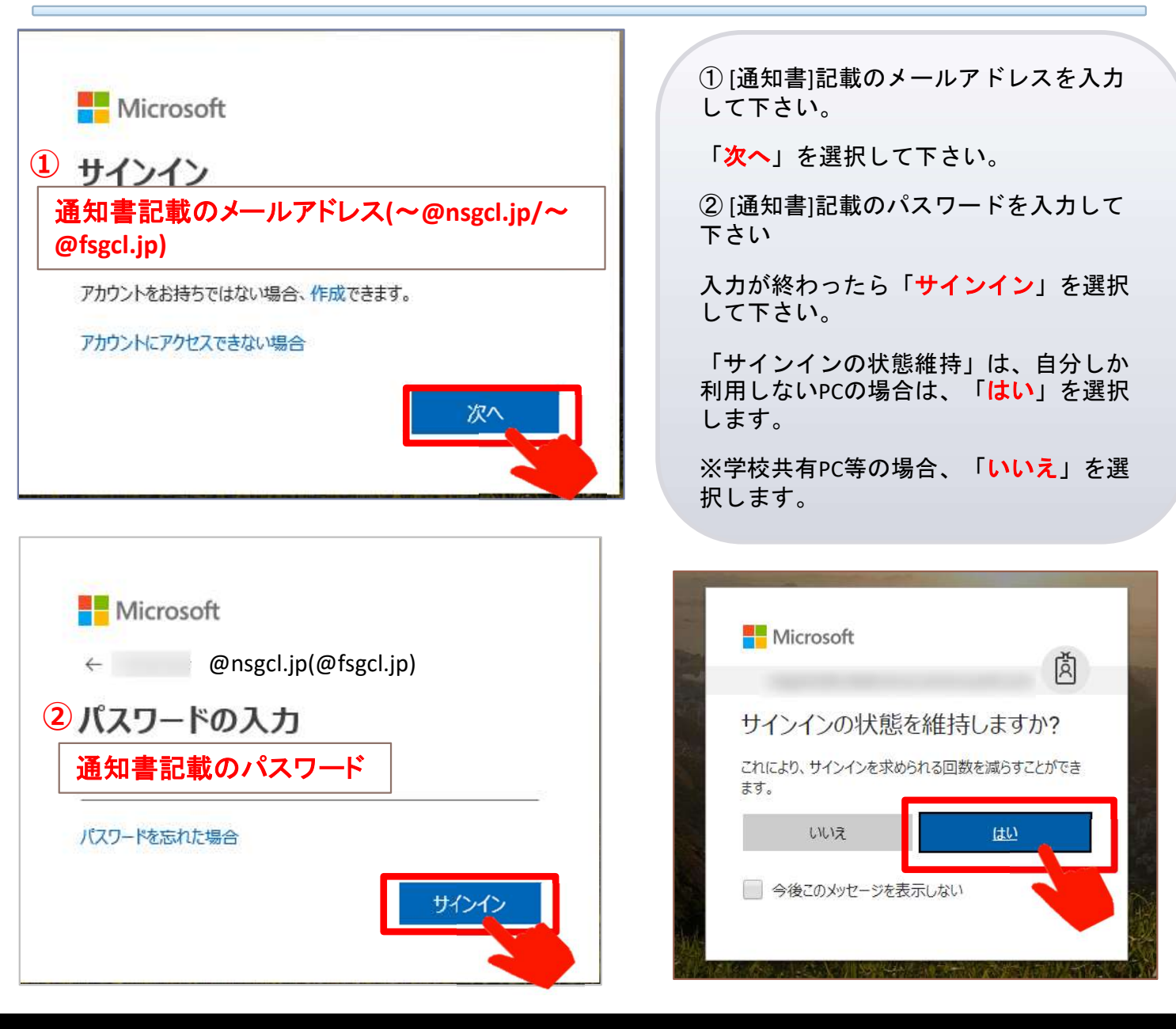

### 3.アプリの設定-Office365インストールステータスを開く

| iii 🥑   a     | Office 365 | ▶ 検索 |       |            |         |                  | ₽ © ?            |                  |
|---------------|------------|------|-------|------------|---------|------------------|------------------|------------------|
| アプリ           |            |      |       |            |         |                  | Office のインストール 〜 |                  |
| <b>O</b>      |            | W    | x     | 2          | N       | 4                | <b>uji</b>       |                  |
| Outlook       | OneDrive   | Word | Excel | PowerPoint | OneNote | SharePoint       | Teams            | 画面右上の自分のアイコン     |
| Sway          |            |      |       |            |         |                  |                  |                  |
| すべてのアプリから探す → |            |      |       |            |         | 「マイアカウント」を表示します。 |                  |                  |
|               |            |      |       |            |         |                  |                  | ※アイコンは1人ずつ異なります。 |

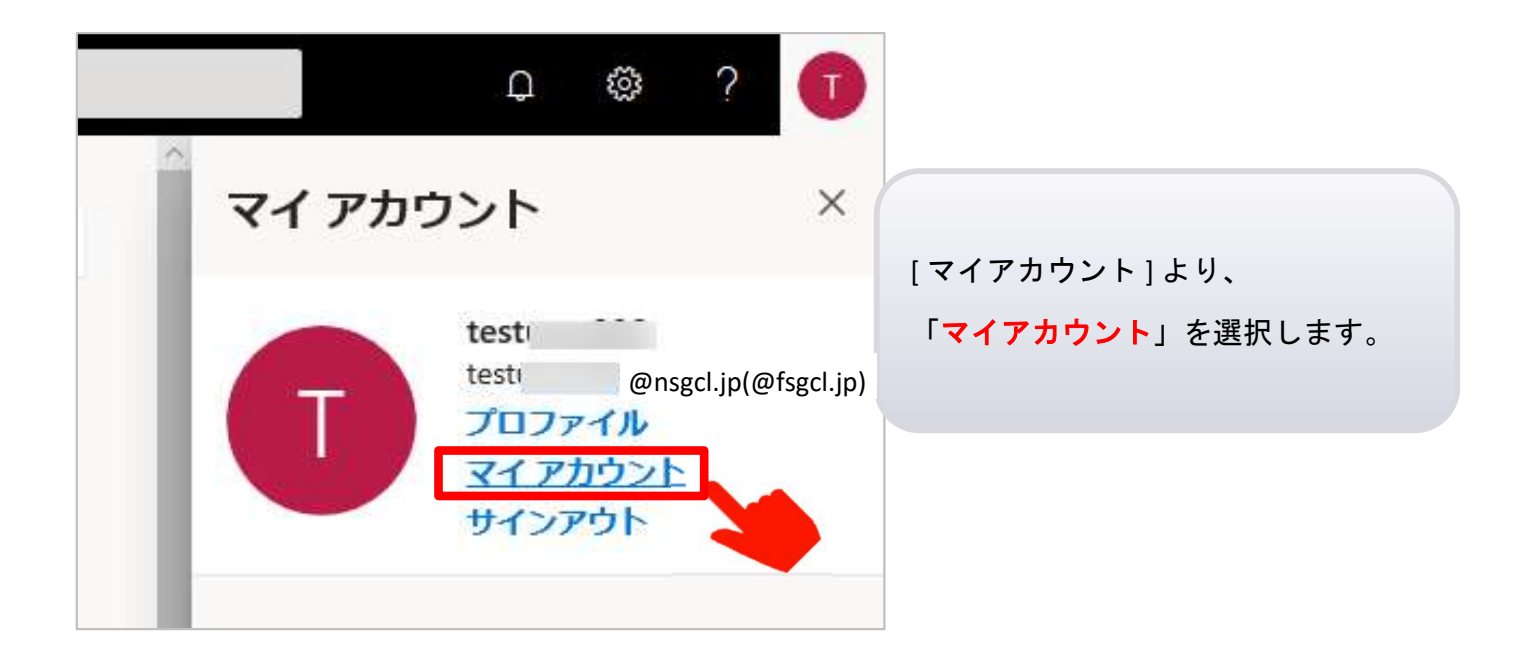

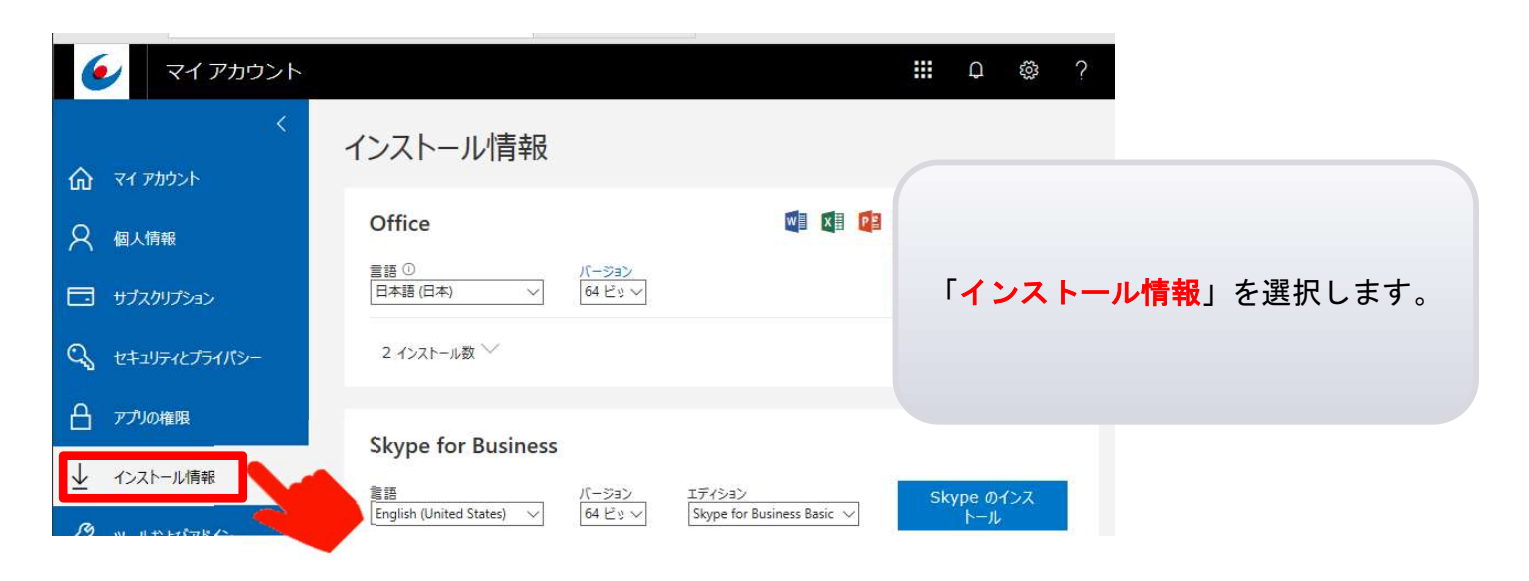

## 4.インストール ステータスより非アクティブ化する

| マイアカウント                                                                                                    | III Q @ ?                                             |
|----------------------------------------------------------------------------------------------------|-------------------------------------------------------|
| インストール情報                                                                                                    |                                                       |
| A 個人情報 Office M                                                                                                    | ◎ 「 >」を選択」                                            |
| 言語 ①     バーション       日本語 (日本)     64 ビッマ                                                                                                    | インストール情報を展開します。                                       |
| Q セキュリティとプライパシー 2 インストール ス ✓                                                                                                    |                                                       |
| 合 アプルの権限<br>Skype for Business                                                                                                    |                                                       |
| ✓ インストール情報                                                                                                    | asic ✓ Skype のインス<br>トール                              |
| Office                                                                                                    |                                                       |
| 言語①     バージョン     Office.のインス       日本語(日本)     く     64 ビッマ     トール                                                                                              | コンピュータ名、OSをご確認の上、「 <mark>非</mark><br>アクティブ化」をクリックします。 |
| 2 インストール数 ^^                                                                                                    |                                                       |
| デバイス インストール先 非アクティブ化 ① COL-WN03 2018/06/06 非アクティブ化 Microsoft Windows 10 Home                                                                                      |                                                       |
| H-130105 H-130105 2017/03/15 非アクティブ化<br>Microsoft Windows 10 Home                                                                                                 |                                                       |
| Skype for Business                                                                                                    |                                                       |
| 言語 バージョン エディション Skype のインス                                                                                                    |                                                       |
| このインストールを非アクティブ化しますか?                                                                                                    | 「このインストールを非アクティブにし<br>ますか?」のメッセージが表示されます。             |
| インストールを非アクティブ化すると、機能の多くを利用できなくなります。<br>この・インストールを非アクティブ化してき、最新パージョンの Office がお使いのコンピューターから削除されること                                                                 | 非アクティブにして宜しければ「 <mark>はい</mark> 」                     |
| Ao -                                                                                                    | を選択します。                                               |
| lativ                                                                                                    | <u>11)</u>                                            |
| インストール情報                                                                                                    |                                                       |
| √完了しました。H-130105 へのインストールが無効になりました。                                                                                                    |                                                       |
| Office 🛛 🗐 🕼 🕼 🕼 🚱 🌰                                                                                                    | 解除(非アクティブ)が完了し、                                       |
| 言語 ①     パージョン     Office のインス       日本語 (日本)     64 ビッマ     トール                                                                                                  | インストール数が変わります。                                        |
| 1 インストール数 ヘ                                                                                                    |                                                       |
| アハウス         インストール売         非アウティブ化           COL-WN03         2018/06/06         非アクティブ化           Microsoft Windows 10 Home         2018/06/06         非アクティブ化 |                                                       |

※ライセンス数のみを削除しているので、インストールしていたPCからOffice365 ProPlusが削除されたわけではありません。

PCからOffice365ProPlusをアンインストールする作業が別途必要になります。